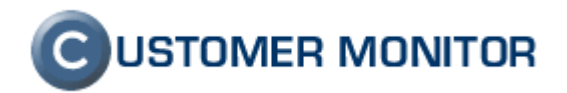

## **CUSTOMER MONITOR**

zlepšenia a doplnky k 8.1.2007

k verzii Serveru CM c1.m107.d100 a k verzii klientského softvéru C-Monitor 2.0.0.287

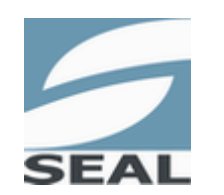

SEAL IT Services, s.r.o.

8.1.2007

Kontakt: **SEAL IT Services, s.r.o.**, Topoľová 4, 811 04 Bratislava 1, tel.: +421 2 5465 0242, fax: 02/5478 9664 podpora: <u>support@customermonitor.net</u>, web: <u>www.customermonitor.eu</u>

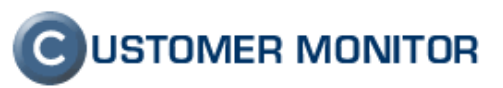

## Obsah

| 1. | SER                                           | VER CM                                                                                                    | . 3                      |
|----|-----------------------------------------------|----------------------------------------------------------------------------------------------------|--------------------------|
|    | 1.1.                                          | ZJEDNODUŠENIE VYTVÁRANIA NOVÉHO ZÁKAZNÍKA                                                                                                    | . 3                      |
|    | <i>1.1.1.</i><br><i>1.1.2.</i><br><b>1.2.</b> | Predvolená IP adresa pre registráciu<br>Automatické vytvorenie Easyclick konta<br>MONITOROVANIE FUNKČNOSTI A KONFIGURÁCIE VZDIALENÉHO PRÍSTUPU              | . 3<br>. 4<br>. <b>5</b> |
|    | 1.3.                                          | PREHĽADNEJŠIE INFORMÁCIE O NAINŠTALOVANOM SOFTVÉRI A UPDATOCH OS                                                                                            | . 6                      |
|    | 1.3.1.<br>1.3.2.<br><b>1.4.</b>               | Informácie o softvéri<br>Prehľad nainštalovaných updatov operačného systému<br>ROZŠÍRENIE VYHODNOCOVANIA PORÚCH                                             | . 6<br>. 7<br>. 8        |
|    | 1.4.1.<br>1.4.2.<br><b>1.5.</b>               | Zálohovanie nastavení práv súborového systému na serveroch<br>Nesplnenie termínu Customer Desk požiadavky<br>ZOBRAZOVANIE AKTUÁLNE PRIHLÁSENÉHO POUŽÍVATEĽA | . 8<br>10<br><b>11</b>   |
|    | 1.6.                                          | NASTAVENIE C-MONITORA NA POČÍTAČI                                                                                                    | 11                       |
|    | 1.7.                                          | ZOZNAM POČÍTAČOV PRE AKTUALIZÁCIU                                                                                                    | 12                       |
|    | 1.8.                                          | ROZŠÍRENIE INFORMÁCIÍ V REPORTOCH                                                                                                    | 13                       |
|    | 1.9.                                          | ROZŠÍRENIE MONITOROVANÝCH PARAMETROV                                                                                                    | 14                       |
|    | 1.10.                                         | NOTIFIKAČNÉ E-MAILY                                                                                                    | 15                       |
| 2. | KLII                                          | ENTSKY SOFTVÉR C-MONITOR                                                                                                    | 16                       |
|    | 2.1.                                          | WATCHES                                                                                                    | 16                       |
|    | 2.1.1.<br><b>2.2.</b>                         | Nastavenie Watches<br>PODPORA SPÚŠŤANIA A ZASTAVENIA SLUŽIEB                                                                                                | 17<br><b>17</b>          |
|    | 2.3.                                          | ROZŠÍRENÉ SLEDOVANIE ZAŤAŽENIA POČÍTAČA                                                                                                    | 18                       |
|    | 2.4.                                          | VYNÚTENÉ SPUSTENIE ÚLOHY V C-MONITORCONSOLE                                                                                                    | 19                       |
|    | 2.5.                                          | INFORMÁCIA O STAVE ÚLOHY                                                                                                    | 19                       |
|    | 2.6.                                          | SLEDOVANIE EXTERNÝCH PROGRAMOV – PRÍRASTKOVÉ PREVZATIE LOGOV                                                                                                | 19                       |
|    | 2.7.                                          | PREHLIADANIE BACKUP LOGOV                                                                                                    | 20                       |
|    | 2.8.                                          | RÝCHLEJŠIA ODOZVA MENU C-MONITORA                                                                                                    | 20                       |
|    | 2.9.                                          | ZJEDNODUŠENIE INŠTALÁCIE KLIENTSKEHO SOFTVÉRU                                                                                                    | 20                       |
|    | 2.10.                                         | ROZŠÍRENIE ZOBRAZENIA POUŽÍVATEĽSKÉHO MENA O DOMÉNU                                                                                                    | 20                       |
|    | 2.11.                                         | PRIAME PRIHLÁSENIE TECHNIKA NA SERVER CM                                                                                                    | 20                       |
| 3. | PRIP                                          | PRAVUJEME PRE ROK 2007:                                                                                                    | 21                       |

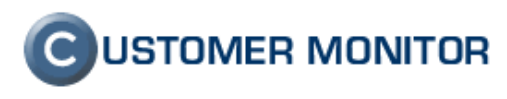

## 1. Server CM

## 1.1. Zjednodušenie vytvárania nového zákazníka

#### 1.1.1. Predvolená IP adresa pre registráciu

Pri zadávaní technických nastavení nového zákazníka pribudla v poli *Povolené IP adresy* pre registráciu preddefinovaná možnosť \*.\*.\*

Znamená to, že bude možné zaregistrovať počítač (a prideliť licenciu) k danej spoločnosti z akejkoľvek IP adresy. Pre zmenu zadefinovania povolených IP adries jednoducho zmeňte na Vami požadovanú IP adresu alebo podsieť (napr. 192.168.\*.\*, 10.10.1.\*, 85.42.15.3).

| CM - Peter Nem                           | čok - DOMKA - Windows Inte                              | ernet Explorer            |                         |               |                      |                         |
|------------------------------------------|---------------------------------------------------------|---------------------------|-------------------------|---------------|----------------------|-------------------------|
| 💽 🗸 🖉 ht                                 | :ps://cm.seal.sk/index2.php                             |                           | <b>*</b> 1              | 🔒 🐓 🗙 Google  |                      | <b>• •</b>              |
| 🚖 🏟 😁 🛛                                  | GM - Peter Nemčok - DO 🗙                                | 🔇 CRM Online - Secure Cus | tom                     | 🙆 • 🔊 ·       | 🖶 🔹 🔂 <u>P</u> age 🗸 | 🗿 T <u>o</u> ols 👻 🎽    |
| С                                        | Nastavenia Prehliadanie                                 | e a Vyhodnotenie Cus      | tomer Desk Pomoc        | ONTR support  | 🅃 Správca : Pete     | C USTON<br>r Nemčok - [ |
| HLAVNÉ MENU<br>Zákazníci                 | Zákazníci                                               |                           |                         |               |                      |                         |
| Počítače                                 | čnosť 🛛 🗸                                               | Adresa                    | Krajina                 | Technik       | Hľadať               | Pridat                  |
| Sieť a evidencia<br>zariadení            | <                                                       |                           |                         |               |                      | >                       |
| Nastavenia C-<br>Monitora na<br>počítači | 📁 Spoločnosť                                            |                           |                         |               |                      | <u>^</u>                |
| Licencie                                 | Všeobecné údaje T                                       | echnické nastavenia       | Vyhodnocovanie :        | zón Antivírus | Wake on LAN          |                         |
| POUŽÍVATELIA                             | Obmedzenie Internetu                                    | Vzdialený prístup         | Súbory s heslami        |               | sty dostupnosti      | =                       |
| Môj profil                               | Technické nastavenia                                    |                           |                         |               | Uložiť               | Spāť                    |
| Kontá<br>používateľov                    | Identifikátor<br>(Customer name) *<br>Platnosť licencie |                           |                         |               |                      |                         |
| Používateľská<br>história                | Automatické<br>predĺženie licencie                      |                           |                         |               |                      |                         |
| KOMUNIKÁCIA                              | Generovanie licencie Auto<br>Znakový kód                | Znakowi kód zákaz         | níka tvorí prvú časť CN | AID zákazpíka |                      |                         |
| Rozvrhy                                  | zákazníka *                                             | .*.*                      |                         |               |                      | ~                       |
| Rozvrhy ext<br>programov                 | Povolené IP adresy<br>pre registráciu                   |                           |                         |               |                      | ~                       |
| Verzie                                   | Heslo pre prístup do<br>konfigurácie C-                 |                           |                         |               |                      |                         |
| Wake on LAN                              | Monitor-u                                               |                           |                         |               |                      |                         |
| Súbory z<br>počítačov                    | URL na Zoznam<br>vzdialených                            |                           |                         |               |                      | ~                       |
|                                          |                                                         |                           |                         | 🗸 Truste      | d sites 🛛 🖲          | 100% 🝷 🛒                |

Obrázok č. 1 Nastavenie predvolenej IP adresy pre registráciu C-monitora

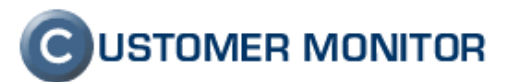

#### 1.1.2. Automatické vytvorenie Easyclick konta

Pre vytvorenie Easyclick konta stačí zaškrtnúť možnosť *Vytvoriť Easyclick konto* pri vypĺňaní všeobecných údajov (nového) zákazníka.

Automaticky bude vytvorené Easyclick konto pre daného zákazníka. Toto Easyclick konto je možné používať na zadávanie servisných požiadaviek ihneď po inštalácii klientskeho softvéru.

Pozn.: V prípade, že sa na danom počítači využíva prístup na internet cez Proxy server, je potrebné nastavenie Proxy servera v časti Parametre pre servisné požiadavky C-Monitora

| CM - Peter Nem                           | čok - DOMKA - Windows Internet Ex                    | xplorer 📃 🗖 🔀                                                             |
|------------------------------------------|------------------------------------------------------|---------------------------------------------------------------------------|
| 🚱 🗸 🙋 ht                                 | tps://cm.seal.sk/index2.php                          | Google                                                                    |
| 👷 🏟 😁 📲                                  | 9 CM - Peter Nemčok - DO 🗙 🔇 CRM                     | Online - Secure Custom                                                    |
| C                                        | Nastavenia Prehliadanie a Vyh                        | Iodnotenie Customer Desk Pomoc 🖉 NTR support 🎯 Správca : Peter Nemčok - l |
| HLAVNÉ MENU<br>Zákazníci                 | Zákazníci                                            |                                                                           |
| Počítače                                 | čnosť Adresa                                         | Krajina Technik Hľadať (Pridať                                            |
| Sieť a evidencia<br>zariadení            | <                                                    |                                                                           |
| Nastavenia C-<br>Monitora na<br>počítači | 📁 Spoločnosť                                         |                                                                           |
| Licencie                                 | Všeobecné údaje Technic<br>Sťabovanie súborov Prebľa | ické nastavenia Vyhodnocovanie zón V Antivírus V Wake on LAN              |
| POUŽÍVATELIA                             | Obmedzenie Internetu Vzd                             | lialený prístup 🗸 Súbory s heslami                                        |
| Môj profil                               | Informácie o zákazníkovi                             | Uložit Spät                                                               |
| Kontá                                    | Id zákazníka                                         | 0                                                                         |
| používateľov<br>zákazníka                | Stav                                                 | Aktívny 🗸                                                                 |
| Používateľská                            | Spoločnosť *                                         | Vytvoriť Easyclick konto 🗹                                                |
| KOMUNIKÁCIA                              | Mesto *                                              |                                                                           |
| Rozvrhy                                  | PSČ *                                                |                                                                           |
| Rozvrhy ext                              | Krajina *                                            | ×                                                                         |
| programov                                | Kontaktná osoba                                      |                                                                           |
| Wake on LAN                              | Email (Kontaktná osoba) *                            |                                                                           |
| Súbory z<br>počítačov                    | 2                                                    |                                                                           |
|                                          |                                                      | ✓ Trusted sites 👻 100%                                                    |

Obrázok č. 2 Voľba pre automatické vytvorenie Easyclick konta

## **C**USTOMER MONITOR

Nové funkcie a zlepšenia k verzii C-Monitora 2.0.0.287 a CUSTOMER MONITOR-a k 8.1.2007

# 1.2. Monitorovanie funkčnosti a konfigurácie vzdialeného prístupu

Okrem informácii o nastaveniach Remote desktop pribudli informácie o inštalácii a nastaveniach NTRsupport. Rovnako je dostupná informácia o verzii nainštalovaného ActiveX prvku NTRsupport.

Pozn.: Ak ešte nepoznáte NTRsupport, systém na vzdialenú správu počítačov, kliknite na <u>http://www.seal.sk/systemy\_inquiero\_sk.php</u>

Customer monitor momentálne poskytuje informácie o nastaveniach vzdialeného prístupu týchto riešení: Remote desktop, Remote anything, Real VNC a NTRsupport.

| CM - Bc. Peter N               | emčok - Windows Internet Explo          | rer                            |                                 |                                  |             |  |  |  |  |
|--------------------------------|-----------------------------------------|--------------------------------|---------------------------------|----------------------------------|-------------|--|--|--|--|
| 💽 🗸 🖉 http                     | ps://cm.seal.sk/index2.php?action=timeo | ut                             | ✓ <u>1</u>                      | Google                           | <b>P</b> •  |  |  |  |  |
| 🚖 🏟 🏉 см-                      |                                         |                                |                                 | 🏠 🔹 🔝 🐇 🖶 🕈 🔂 Page 🗸             | 🎯 Tools 🔹 🂙 |  |  |  |  |
|                                |                                         |                                |                                 | C USTOMER                        | MONITOR     |  |  |  |  |
|                                | Nastavenia Prehliadanie a Vy            | hodnotenie Customer Desk Pomoc | NTR support                     | Technik : Peter                  | Odhlásiť    |  |  |  |  |
| UPOZORNENIA                    | R Zány                                  |                                |                                 |                                  | <b>a</b>    |  |  |  |  |
| Poruchy                        | 20119                                   |                                |                                 |                                  |             |  |  |  |  |
| História porúch                | Spoloči                                 | nosť Počítač Z                 | oradiť podľa 🛛 Kódu PC 🛛 🛩      | Hľadať Rozšírené hľadanie        |             |  |  |  |  |
| ZOBRAZENIA                     | Vzdialený prístup 🔽 Používa             | ateľ Technik Z                 | oradiť ako Vzostupne 👻          | Zahrnúť ručne zadané počítače 🗹  |             |  |  |  |  |
| Zóny                           | Zóna Vzdialený prístup [ zo             | prazená 1 položka ]            |                                 |                                  |             |  |  |  |  |
| Počítače                       | Parameter                               |                                | 1 SEANB16                       |                                  |             |  |  |  |  |
| Zmeny na počítači              | Network Name                            |                                | Miniport B2                     |                                  |             |  |  |  |  |
| MANAŽERSKÉ                     | User                                    |                                | Miniport                        |                                  |             |  |  |  |  |
| INFORMACIE                     | Current Login                           |                                | Miniport B2 \Miniport           |                                  |             |  |  |  |  |
| Reporty                        | Ip address 1                            | 192.168.1.34 (DHCP) - Broad    | com NetLink (TM) Gigabit Ether  | met - Packet Scheduler Miniport  |             |  |  |  |  |
| Prenesene data<br>cez Internet | Ip address disconnected 1               | 10.40.2.18 (DHCP) -            | - TAP-Win32 Adapter V8 - Pac    | ket Scheduler Miniport           |             |  |  |  |  |
|                                | Ip address disconnected 2               | 10.10.120.104 (DHCP) - Broad   | dcom NetLink (TM) Gigabit Ethe  | rnet - Packet Scheduler Miniport |             |  |  |  |  |
|                                | NTR Inquiero                            |                                | 1. SEANB16                      |                                  |             |  |  |  |  |
|                                | Display                                 | NTRsupport Installable RC      |                                 |                                  |             |  |  |  |  |
|                                | Activex                                 | NTR ActiveX 1.1.6              |                                 |                                  |             |  |  |  |  |
|                                | Version                                 |                                | 1.0.0.74                        |                                  |             |  |  |  |  |
|                                | Application path                        | C:\Pro                         | ogram Files\NTRsupport Installa | able RC                          |             |  |  |  |  |
|                                | Folder                                  |                                | Inquiero                        |                                  |             |  |  |  |  |
|                                | Auto disconnect                         |                                | NO                              |                                  |             |  |  |  |  |
|                                | Host                                    |                                | www.ntrsupport.com              |                                  |             |  |  |  |  |
|                                | Host2                                   |                                | www.ntrsupport.com              |                                  |             |  |  |  |  |
|                                | Running                                 |                                | Yes                             |                                  |             |  |  |  |  |
|                                | Remote Desktop                          |                                | 1. SEANB16                      |                                  |             |  |  |  |  |
|                                | Terminal server enabled                 |                                | Yes                             |                                  |             |  |  |  |  |
|                                | Connections allowed                     |                                | No                              |                                  |             |  |  |  |  |
|                                | Group 1                                 |                                | <b>BUILTIN\Administrators</b>   |                                  |             |  |  |  |  |
|                                | Users 1                                 |                                | Administrator,                  |                                  |             |  |  |  |  |
|                                | Group 2                                 | BUILTIN\Remote Desktop Users   |                                 |                                  |             |  |  |  |  |
| SEAL                           | Group 3                                 |                                | \HelpAssistant                  |                                  |             |  |  |  |  |
|                                |                                         |                                |                                 |                                  |             |  |  |  |  |

Obrázok č. 3 Zobrazenie informácií o nastaveniach vzdialeného prístupu

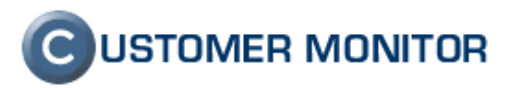

# 1.3. Prehľadnejšie informácie o nainštalovanom softvéri a updatoch OS

#### 1.3.1. Informácie o softvéri

Pre väčšiu prehľadnosť zóny *Softvér* sa vám pri prehliadaní už nebudú zobrazovať informácie o nainštalovaných patchoch systému Windows.

Do tejto zóny bola doplnená informácia o čísle verzie nainštalovaného softvéru, ktorá sa zobrazuje za názvom softvéru v zátvorke.

| 🖉 CM - Peter Nemč | ok - Windows Internet      | Explorer                                |                                                                         |                                       |                    | _ 7 🛛                     |  |  |  |  |
|-------------------|----------------------------|-----------------------------------------|-------------------------------------------------------------------------|---------------------------------------|--------------------|---------------------------|--|--|--|--|
| 💽 🗸 🖉 http        | is://cm.seal.sk/index2.php |                                         | v .                                                                     | 🔒 😽 🗙 Goog                            | le                 | P-9                       |  |  |  |  |
|                   |                            |                                         |                                                                         |                                       |                    | (a) Taula »               |  |  |  |  |
| CM - Pe           | ter Nemćok                 |                                         |                                                                         | <u>ت</u> ۲                            | ) · 📾 • 🐶 Page •   | <u>∰</u> 1 <u>0</u> 0is ♥ |  |  |  |  |
|                   |                            |                                         |                                                                         |                                       | CUSTOMER           | MONITOR                   |  |  |  |  |
| C                 |                            |                                         |                                                                         | · · · · · · · · · · · · · · · · · · · |                    |                           |  |  |  |  |
|                   | Nastavenia Prehliada       | anie a Vyhodnotenie Customer Desk Pomoc | @ NTR support                                                           | 🕑 Tech                                | nik : Peter Nemčok | Odhlásiť                  |  |  |  |  |
| UPOZORNENIA       | Zóny                       |                                         |                                                                         |                                       |                    |                           |  |  |  |  |
| Poruchy           |                            |                                         |                                                                         |                                       |                    |                           |  |  |  |  |
| História porúch   | ×                          | Spoločnosť seal Počítač peternb 7       | Zoradiť podľa Kódu PC 💌 Hľadať Rozšírené hľadanie                       |                                       |                    |                           |  |  |  |  |
| ZOBRAZENIA        | Softvér 💌                  | Používateľ Technik                      | Zoradiť ako 🛛 Vzostupne 💌 Zahrnúť ručne zadané počítače 🗹               |                                       |                    |                           |  |  |  |  |
| Zóny              |                            |                                         |                                                                         |                                       |                    |                           |  |  |  |  |
| Počítače          | Zóna Softvér [ zobr        | azená 1 položka ]                       |                                                                         |                                       |                    | <b>8</b>                  |  |  |  |  |
| Zmeny na          | Parameter                  |                                         | 1. <u>SEANB09</u>                                                       |                                       |                    |                           |  |  |  |  |
| počítači          | Network Name               |                                         | PETER-NB                                                                |                                       |                    |                           |  |  |  |  |
| MANAŽERSKÉ        | User                       |                                         | Peter Nemčok                                                            |                                       |                    |                           |  |  |  |  |
| INFORMACIE        | Network                    |                                         | Workgroup: SEAL                                                         |                                       |                    | =                         |  |  |  |  |
| Reporty           | Current Login              |                                         | PETER-NB\savione                                                        |                                       |                    |                           |  |  |  |  |
| Prenesené dáta    | Product name               |                                         | Microsoft Windows XP                                                    |                                       |                    |                           |  |  |  |  |
| cez internet      | Version name               |                                         | Windows XP Service Pack 2                                               |                                       |                    |                           |  |  |  |  |
|                   | Auto update                |                                         | Yes                                                                     |                                       |                    | []                        |  |  |  |  |
|                   | Windows update             |                                         | Download the updates automatically and install them "Every Day" at 3:00 | _                                     |                    |                           |  |  |  |  |
|                   | Program 1                  |                                         | Ad-Aware SE Personal (1.06)                                             |                                       |                    |                           |  |  |  |  |
|                   | Program 2                  |                                         | Addea Elash Diavas 9 ActiveX (9)                                        |                                       |                    |                           |  |  |  |  |
|                   | Program 4                  |                                         | Adobe Reader 7.0.5 - Czech (7.0.5)                                      |                                       |                    |                           |  |  |  |  |
|                   | Program 5                  |                                         | Aktualizace zabezpečení svstému Windows XP (KB913433)                   |                                       |                    |                           |  |  |  |  |
|                   | Program 6                  |                                         | ALPS Touch Pad Driver                                                   |                                       |                    |                           |  |  |  |  |
|                   | Program 7                  |                                         | Assist TOSHIBA                                                          |                                       |                    |                           |  |  |  |  |
|                   | Program 8                  |                                         | Bluetooth Stack for Windows by Toshiba (v4.00.30(T))                    |                                       |                    |                           |  |  |  |  |
|                   | Program 9                  |                                         | Branding                                                                |                                       |                    |                           |  |  |  |  |
|                   | Program 10                 |                                         | BSPlayer                                                                |                                       |                    |                           |  |  |  |  |
|                   | Program 11                 |                                         | Business Everywhere                                                     |                                       |                    |                           |  |  |  |  |
|                   | Program 12                 |                                         | Codec Pack - All In 1 6.0.3.0                                           |                                       |                    |                           |  |  |  |  |
|                   | Program 13                 |                                         | Connection Manager                                                      |                                       |                    |                           |  |  |  |  |
|                   | Program 14                 |                                         | CoreIDRAW Graphics Suite 12 (12.0.0.458)                                |                                       |                    |                           |  |  |  |  |
|                   | Program 15                 |                                         | Direct/ nimetion                                                        |                                       |                    |                           |  |  |  |  |
|                   | Program 17                 |                                         | DirectDrawEx                                                            |                                       |                    |                           |  |  |  |  |
|                   | Program 18                 |                                         | DVD-RAM Driver (5.0.2.5)                                                |                                       |                    |                           |  |  |  |  |
|                   | Program 19                 |                                         | DXM_Runtime                                                             |                                       |                    |                           |  |  |  |  |
|                   | Program 20                 |                                         | Easy Thumbnails (Remove only) (2.8)                                     |                                       |                    |                           |  |  |  |  |
|                   | Program 21                 |                                         | Fontcore                                                                |                                       |                    |                           |  |  |  |  |
|                   | Program 22                 |                                         | Horké klávesy TOSHIBA pro zobrazovací zařízení                          |                                       |                    |                           |  |  |  |  |
|                   | Program 23                 |                                         | ICW                                                                     |                                       |                    |                           |  |  |  |  |
|                   | Program 24                 |                                         | IE40                                                                    |                                       |                    |                           |  |  |  |  |
|                   | Program 25                 |                                         | IE4Data                                                                 |                                       |                    |                           |  |  |  |  |
| SEAL              | Program 26                 |                                         | IE5BAKEX                                                                |                                       |                    | ~                         |  |  |  |  |
| Done              |                            |                                         |                                                                         | 🚽 🗸 Tru                               | sted sites 🤻       | € 100% ·                  |  |  |  |  |

Obrázok č. 4 Zobrazenie informácií o nainštalovanom softvéri s verziou softvéru

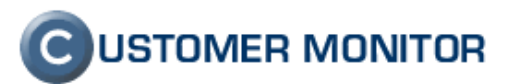

#### 1.3.2. Prehľad nainštalovaných updatov operačného systému

Informácie o aktualizácii operačného systému boli presunuté do zóny *OS Aktualizácia*, kde okrem informácii o nastavení automatických updatov nájdete zoznam všetkých nainštalovaných opravných balíkov systému Windows aj s príslušným dátumom, kedy boli nainštalované.

| CM - Peter Nemč      | čok - Windows Internet       | t Explorer              |                     |                                                                                        |                           |                                            |    | ¥ Google    |              | _ 0                |     |
|----------------------|------------------------------|-------------------------|---------------------|----------------------------------------------------------------------------------------|---------------------------|--------------------------------------------|----|-------------|--------------|--------------------|-----|
|                      | .ps.//cm.sear.sigindex2.php? | accion-identicyold=190  |                     |                                                                                        |                           |                                            |    |             |              |                    | -   |
| 🚖 🏟 🏾 🏉 CM - Pe      | eter Nemčok                  |                         |                     |                                                                                        |                           |                                            |    | 🗄 • 🔊 👘     | 🖶 🔹 🔂 Eage 🗸 | • 💮 T <u>o</u> ols | • ' |
| -                    |                              |                         | All and the second  |                                                                                        |                           |                                            |    |             | QUINTONIED   |                    |     |
| C                    | 111110 1                     |                         |                     |                                                                                        |                           |                                            |    |             | USTUMER      | MUNIT              | μĸ  |
|                      | Nastavenia Prehliad          | danie a Vyhodnotenie    | Customer Desk Pomoc |                                                                                        |                           | @ NTR support                              |    | Správca :   | Peter Nemčok | Odhla              | siť |
| UPOZORNENIA          | 7604                         |                         |                     |                                                                                        |                           |                                            |    |             |              | <b>A</b>           |     |
| Poruchy              |                              |                         |                     |                                                                                        |                           |                                            |    |             |              |                    |     |
| História porúch      | ~                            | Spoločnosť %            | Počítač             | Zoradiť podľa Kó                                                                       | Hľadať Rozšírené hľadanie |                                            |    |             | <b>X</b>     |                    |     |
| ZOBRAZENIA           | OS Aktualizácia 🗸            | Používateľ              | Technik             | nik Zoradiť ako Vzostupne 🗸 Zahrnúť ručne zadané počítače 🗹                            |                           |                                            |    |             |              |                    |     |
| Zóny                 |                              |                         |                     |                                                                                        |                           |                                            | -  |             |              |                    | _   |
| Počítače             | Zóna OS Aktualizá            | icia [ zobrazená 1 polo | ižka]               |                                                                                        |                           |                                            |    |             |              | 2                  | 1   |
| Pocitace             | Sekcia                       | Parameter               |                     |                                                                                        |                           | 1. DOAPC07                                 |    |             |              |                    |     |
| zmeny na<br>počítači | Dekelu                       | Network Name            |                     |                                                                                        |                           | NEMO                                       |    |             |              |                    |     |
| MANAŽERSKÉ           |                              | User                    |                     |                                                                                        | k                         | koordinator pre celoslovenske projekty     |    |             |              |                    |     |
| INFORMÁCIE           |                              | Current Login           |                     |                                                                                        |                           | USTREDIE\ NEMO                             |    |             |              |                    |     |
| Reporty              |                              | Product name            |                     |                                                                                        |                           | Microsoft Windows XP                       |    |             |              |                    |     |
| Prenesené dáta       |                              | Version name            |                     |                                                                                        |                           | Windows XP Service Pack 2                  |    |             |              |                    |     |
| cez Internet         |                              | Auto update             |                     | Yes                                                                                    |                           |                                            |    |             |              |                    |     |
|                      |                              | Windows update          |                     |                                                                                        |                           | Download the updates automatically         |    |             |              |                    |     |
|                      | Hotfix 1                     | Name                    |                     |                                                                                        |                           | Q147222                                    |    |             |              |                    |     |
|                      |                              | Install date            |                     |                                                                                        |                           | Unknown                                    |    |             |              |                    |     |
|                      | Hotfix 2                     | Name                    |                     |                                                                                        |                           | Windows XP Hotfix - KB873339               |    |             |              |                    |     |
|                      | Hotfix 2                     | Install date            |                     |                                                                                        |                           | Windows VD Hatfix - KP995250               |    |             |              |                    |     |
|                      | HOLIX S                      | Install date            |                     | Windows XP Hottx - KB855250<br>24.10.2005<br>Windows XP Hottx - KB885835<br>24.10.2005 |                           |                                            |    |             |              |                    |     |
|                      | Hotfix 4                     | Name                    |                     |                                                                                        |                           |                                            |    |             |              |                    |     |
|                      |                              | Install date            |                     |                                                                                        |                           |                                            |    |             |              |                    |     |
|                      | Hotfix 5                     | Name                    |                     |                                                                                        |                           | Windows XP Hotfix - KB885836               |    |             |              |                    |     |
|                      |                              | Install date            |                     |                                                                                        |                           | 24.10.2005                                 |    |             |              |                    |     |
|                      | Hotfix 6                     | Name                    |                     |                                                                                        |                           | Windows XP Hotfix - KB886185               |    |             |              |                    |     |
|                      |                              | Install date            |                     |                                                                                        |                           | 24.10.2005                                 |    |             |              |                    |     |
|                      | Hotfix 7                     | Name                    |                     |                                                                                        |                           | Windows XP Hotfix - KB887472               |    |             |              |                    |     |
|                      | 11-15-0                      | Install date            |                     |                                                                                        |                           | 24.10.2005                                 |    |             |              |                    |     |
|                      | Hotfix 8                     | Name<br>Install date    |                     |                                                                                        |                           | windows XP Hothx - KB887742                |    |             |              |                    |     |
|                      | Hotfix 9                     | Name                    |                     |                                                                                        |                           | 24.10.2000<br>Windows XP Hotfix - KB888113 |    |             |              |                    |     |
|                      |                              | Install date            |                     |                                                                                        |                           | 24.10.2005                                 |    |             |              |                    |     |
|                      | Hotfix 10                    | Name                    |                     |                                                                                        |                           | Windows XP Hotfix - KB888302               |    |             |              |                    |     |
|                      |                              | Install date            |                     |                                                                                        |                           | 24.10.2005                                 |    |             |              |                    |     |
|                      | Hotfix 11                    | Name                    |                     |                                                                                        | Sec                       | urity Update for Windows XP (KB89004       | 6) |             |              |                    |     |
|                      |                              | Install date            |                     |                                                                                        |                           | 24.10.2005                                 |    |             |              |                    |     |
|                      | Hotfix 12                    | Name                    |                     |                                                                                        |                           | Windows XP Hotfix - KB890859               |    |             |              |                    |     |
|                      |                              | Install date            |                     |                                                                                        |                           | 24.10.2005                                 |    |             |              |                    |     |
| 5                    | Hotfix 13                    | Name                    |                     |                                                                                        |                           | Windows XP Hotfix - KB891781               |    |             |              |                    |     |
| SEAL                 | Habble Ad                    | Install date            |                     |                                                                                        |                           | 24.10.2005                                 | -  |             |              |                    |     |
| SEAL                 | Hotfix 14                    | Name                    |                     |                                                                                        | Sec                       | unity update for Windows XP (KB89306       | 6) |             |              |                    |     |
|                      |                              |                         |                     |                                                                                        |                           |                                            |    | 🗸 Trusted s | ites         | <b>100%</b>        | -   |

Obrázok č. 5 Prehľad nainštalovaných updatov operačného systému

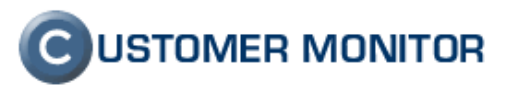

## 1.4. Rozšírenie vyhodnocovania porúch

## 1.4.1. Zálohovanie nastavení práv súborového systému na serveroch

Nakoľko nastavenia prístupových práv súborového systému na serveroch patria medzi veľmi dôležité nastavenia, bolo zavedené monitorovanie zálohovania týchto prístupových práv.

Systém Customer monitor Vás bude informovať v prípade, že nemáte nastavené a funkčné pravidelné zálohovanie nastavení prístupových práv na serveroch (počítače s CM-ID AAA**SV**XX). Chybový stav (porucha) nastane ak nebol do systému CM doručený súbor s nastaveniami prístupových práv dlhšie ako jeden mesiac. Nižšie sa dočítate, ako zálohovanie nastaveí práv realizovať.

| 🖉 CM - Bc. Peter Nemčok - Windows Internet Explorer                                                                                                    |                                                                                                    |       |             |              |                                                                 |                |                                                                         |           |               |        |                            |          |  |
|----------------------------------------------------------------------------------------------------|----------------------------------------------------------------------------------------------------|-------|-------------|--------------|-----------------------------------------------------------------|----------------|-------------------------------------------------------------------------|-----------|---------------|--------|----------------------------|----------|--|
| 00-                                                                                                    | Cocole Phttps://cn.seal.sk/ndex2.php                                                                                               |       |             |              |                                                                 |                |                                                                         |           |               |        |                            |          |  |
| 🚖 🏘 😥 🗸 🍘 CM - Bc. Peter Nemčok 🦉 CM - Bc. Peter Nemčok 🛛 🖉 KTRsupport - Bezpečná, ryc 🎯 Inquiero ທ 🔹 📾 🔹 🔂 2000 - 🚱 2000 - 🚱 2000 - 🚱 2000 - 🚱 2000 - 🚱 2000 - 🚱 2000 - 🚱 2000 - 🚱 2000 - 🚱 2000 - 🚱 2000 - 🚱 2000 - 🚱 2000 - 🚱 2000 - 🚱 2000 - 🚱 2000 - 🚱 2000 - 🤤 2000 - 🤤 2000 - 🥵 2000 - 🤤 2000 - 🤤 2000 - 🤤 2000 - 🤤 2000 - 🤤 2000 - 🤤 2000 - 🤤 2000 - 🤤 2000 - 🥵 2000 - 🥵 2000 - 🤅 2000 - 🤅 2000 |                                                                                                    |       |             |              |                                                                 |                |                                                                         |           |               |        |                            |          |  |
| C USTOMER                                                                                                    |                                                                                                    |       |             |              |                                                                 |                |                                                                         |           |               |        |                            | MONITOR  |  |
|                                                                                                    |                                                                                                    | Nasta | ivenia P    | rehliadar    | ie a Vyhodnotenie Cus                                           | tomer Desk Pom |                                                                         |           | 🖉 NTR support | 0      | Technik : Bc. Peter Nemčok | Odhlásiť |  |
| UPOZORN                                                                                                    | iENIA<br>hv                                                                                                    | 8     | Por         | uchy         |                                                                 |                |                                                                         |           |               |        |                            | 0        |  |
| História p                                                                                                    | orúch                                                                                                    | Spol  | ločnosť bi  | mo           | Počítač sv                                                      | Používateľ     | Technik                                                                 | Тур       |               | idat'  |                            | ×        |  |
| ZOBRAZ                                                                                                    | ENIA                                                                                                    | Vnu   | trosystemov | /e CM poruci | Permission Explorer                                             |                | AKakolvek chyba                                                         | Y a zav   | aznejsia 💌    |        |                            |          |  |
| 20ny<br>Počítai                                                                                                    | /<br>če                                                                                                    | Zo    | znam po     | ruchovýc     | h stavov ( zobrazené 2 p                                        | oložky ]       |                                                                         |           |               |        | Potvrdiť označené poruch   | y        |  |
| Zmeny<br>počítai<br>MANAŽEI                                                                                                    | Zmeny na<br>počitači<br>IANAŽERSKÉ X Id Úroveň ® Popis poruchy Vyhodnotená<br>hodnota poruchy Vyhodnotená<br>hodnota poruchy vieti |       |             |              |                                                                 |                |                                                                         | Používate | ľ Spoločnosť  |        |                            |          |  |
| Repor                                                                                                    | <b>ACIÉ</b><br>ty                                                                                                    |       | 287069      | •            | Permission Explorer -<br>rozvrh, vytváranie spd<br>súborov      | 21.12.2006     | Chýbajú úlohy pre Permission<br>Explorer: *ALL-FIXED*, *NTFS-<br>FIXED* | SVBSV01   | SERVER-M      | Server | Brno                       | Detail   |  |
| Prenesen<br>cez Inter                                                                                                    | é dáta<br>met                                                                                                    |       | 284488      | •            | Permission Explorer -<br>stahovanie spd súborov do<br><u>CM</u> | 10.11.2004     | Computer registration                                                   | SVBSV01   | SERVER-       | Server | Brno                       | Detail   |  |

Obrázok č. 6 Zobrazenie chyby o neposlaní súboru s nastavením prístupových práv

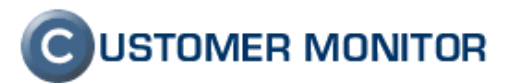

Automatické zálohovanie nastavení prístupových práv nastavíte spustením sprievodcu *Archive files permissions with C-PermExp* v C-MonitorConsole.

| delp                                                                                                    |                                                                                                    | Run Wizard 🛛 🔛                                                                                                    |                                                                 |
|----------------------------------------------------------------------------------------------------|----------------------------------------------------------------------------------------------------|----------------------------------------------------------------------------------------------------|-----------------------------------------------------------------|
| Scheduler                                                                                                    | Eile Edit  🖩 🔏                                                                                                    | Run Wizard for                                                                                                    |                                                                 |
| Monitor Runtime Information's<br>Waiting Tasks<br>Running Tasks<br>Monitor Log                                                                                                    | C:\CMonitor\Cnf\ScheduleLi<br>Name<br>C-Descript for CM Complet<br>C-Descript for CM Complet<br>C-Descript for CM - Complet                                                                                                    | Collect Network Computers List     Collect Network Computers List     IP Scanner - Collects Ping Responses     Backup data with C-BackupPlus                                                                | / First Sta<br>. 2006 15<br>. 2006 15<br>. 2006 15<br>. 2006 15 |
| Emails     Received, processed Emails     Emails waiting for sending     Emails - All (without waiting for sending)     Sert Emails - CMonitor System Message     Sert Emails - Charlot Gystem Message     Sert Emails - User and System tasks Re-     Sert Emails - Disabled     Not Sent Emails - Disabled | C -Descript : NetCompList<br>C -Descript : NetCompList<br>C -Descript : NetCompList<br>B - BackupPlus : zaloha a c<br>B - BackupPlus : zaloha a c<br>B - BackupPlus : zaloha a c<br>B - BackupPlus : zaloha a c<br>Hame: C-Descript for CM | Backup data with NTBackup     Find Files with C-FileFinder      Achive files permissions with C-PermExp     Files WatchDog     Test a limited internet connection     Process Events with C-EventLogConsole | 2006 10<br>2006 10<br>2006 10<br>2006 11<br>2006 11<br>2006 9:  |
| Not Sent Emails - Failed  History  Executed Tasks Monitor Execution, Monitor Log System Info Waiting Tasks History                                                                                                    | Next Possible Execution<br>Tue 9.1.2007 15:40:00<br>First Start Tue<br>Period 1 W                                                                                                    | C Descript lob     C AuditPro SCAN EXE     Disk Defragmentation     Machine Shuddown (Power Off)     Machine Restart (Reset)                                                                                |                                                                 |
| Execution Fails Modules Logs                                                                                                    | .\modules\descript\DescC<br>\Logs\lastcomplete.sdf<br>Startup Directory                                                                                                    | C Wake Up Computers (via Wake On LAN) Run Cancel                                                                                                    | ni -eof.                                                        |

Obrázok č. 7 Spustenie wizarda pre archiváciu nastavení prístupových práv

Súbory s nastaveniami prístupových práv sa následne ukladajú do systému CM a sú prístupné na záložke *Nastavenia -> Komunikácia -> Súbory z počítačov*.

| 🌈 CM - Bc. Peter N           | Nemčok - Wir      | ndows Internet Explorer                                                                              |                       |                       |                       |                       |                       |
|------------------------------|-------------------|----------------------------------------------------------------------------------------------------|-----------------------|-----------------------|-----------------------|-----------------------|-----------------------|
| 🕒 🕘 👻 🙋 http                 | tps://cm.seal.sk, | /index2.php                                                                                          |                       |                       | ¥ 🔒                   | 😽 🗙 Google            | P                     |
| * * ** /                     | GM - Bc. Peter    | Nemčok 🏾 🍘 CM - Bc. Peter Nemčok 🛛 🗙 🔃 NTRsupport - Bezpečná,                                        | ryc 🏉 Inquiero        |                       |                       | 👌 • 🗟 - 🖶             | • 🔂 Page • 🍈 Tools •  |
|                              |                   |                                                                                                    |                       |                       |                       | 6                     |                       |
| (C)                          |                   |                                                                                                    |                       |                       |                       | U                     | USTOMER MONITOP       |
|                              | Nastavenia        | a Prehliadanie a Vyhodnotenie Customer Desk Pomoc                                                    |                       | @NTR.                 | upport 🥘              | Technik : Bc. Pel     | er Nemčok Odhlási     |
| HLAVNÉ MENU                  | ॳ s               | úbory z počítačov                                                                                    |                       |                       |                       |                       |                       |
| Zakaznici                    |                   |                                                                                                    | Sťahov.               |                       |                       |                       |                       |
| Sief a evidencia             | Spoločnos         | Pocitac SV Pouzivateľ Technik                                                                        | súborov               | Miadar I              | Rozsirene hladanie    |                       |                       |
| zariadení                    | Sťahovani         | ie súborov C-Monitora je zapnuté                                                                     |                       |                       |                       |                       |                       |
| Nastavenia C-<br>Monitora na | Zmeniť tot        | to nastavenie môžete v nastaveniach zákazníka v záložke Wake on LAN                                  | a sťahovanie súborov  |                       |                       |                       |                       |
| počítači                     | Verzie s          | uborov C-Monitora                                                                                    |                       |                       |                       |                       |                       |
| Licencie                     | Тур               | Súbor                                                                                                | Verzia 1              | Verzia 2              | Verzia 3              | Verzia 4              | Verzia 5              |
| POUZIVATELIA                 | apk               | cnf\icense.apk                                                                                       | 28. Aug 2006 14:27:00 | 4. Jun 2006 16:27:00  |                       |                       |                       |
| Kontá                        | bin               | cnf\config.bin                                                                                       | 19. Oct 2005 11:40:00 |                       |                       |                       |                       |
| používateľov                 | cof               | colleomous cof                                                                                       | 20 Doc 2006 15:27:00  |                       |                       |                       |                       |
| Používatoľská                | cnf               | modules\filefinder\ffrecentfiles.cnf                                                                 | 27. Nov 2006 10:44:00 |                       |                       |                       |                       |
| história                     | cnf               | modules\backup\bprecentfiles.cnf                                                                     | 2. May 2006 19:29:00  |                       |                       |                       |                       |
| KOMUNIKÁCIA                  | cnf               | modules\descript\sa_desc.onf                                                                         | 16. Mar 2006 17:21:00 |                       |                       |                       |                       |
| Rozvrhy                      | cnf               | modules\backup\backupplus.cnf                                                                        | 9. Jul 2005 17:43:00  |                       |                       |                       |                       |
| Rozvrhy ext<br>programov     | ini               | modules\auditpro\scan.ini                                                                            | 15. Jun 2006 08:59:00 |                       |                       |                       |                       |
| Verzie                       | sbs               | modules\backup\testzalohaserver.sbs                                                                  | 19. Oct 2005 11:52:00 |                       |                       |                       |                       |
| Wake on LAN                  | scn               | modules\auditpro\meditop_000bcd6badce.scn                                                            | 17. May 2006 16:57:00 |                       |                       |                       |                       |
| Súbory z                     | rdf               | modulas)dascript)mdtsv01 mediton complete sdf                                                        | 26 Dec 2006 07:51:00  | 12 Dec 2006 07:51:00  | 28 Nov 2005 07:51:00  | 14 Nov 2005 07:50:00  | 31 Oct 2006 07:51:00  |
| Aktualizácia                 | sdf               | logs/lastcomplete.sdf                                                                                | 25. Dec 2006 07:51:00 | 11. Dec 2006 07:51:00 | 27. Nov 2006 07:50:00 | 13. Nov 2006 07:50:00 | 30. Oct 2006 07:50:00 |
| Požiadavky                   | edl               | coffic chadulalist ed                                                                                | 26 Jun 2006 00:29:00  |                       |                       |                       |                       |
| Dátová                       | sdi               | schedulelist.sdl                                                                                     | 26. Jun 2006 09:38:00 |                       |                       |                       |                       |
| komunikácia                  |                   |                                                                                                    |                       |                       |                       |                       |                       |
| PARAMETRE                    | sds               | modules\descript\complete.sds<br>modules\descript\velkost adresarov so zoradenim podla portu suborov | 15. Jun 2006 08:59:00 |                       |                       |                       |                       |
| ARCHÍV                       | sds               | zostupne.sds                                                                                         | 18. Apr 2006 17:40:00 |                       |                       |                       |                       |
|                              | sos               | modules descript (veixost adresarov so zoradenim podia veixosti zostupne.sds                         | 18. Apr 2006 17:40:00 |                       |                       |                       |                       |
|                              | sff               | modules\filefinder\lastsettings.sff                                                                  | 27. Nov 2006 10:44:00 | 3. May 2006 11:05:00  |                       |                       |                       |
|                              | spd               | logs\lastpermexplog_g.spd                                                                            | 23. Dec 2006 12:18:00 | 9. Dec 2006 12:12:00  | 25. Nov 2006 12:13:00 | 11. Nov 2006 12:13:00 | 28. Oct 2006 11:28:00 |
|                              | spd               | logs\lastpermexplog_e.spd                                                                            | 23. Dec 2006 12:12:00 | 9. Dec 2006 12:09:00  | 25. Nov 2006 12:11:00 | 11. Nov 2006 12:12:00 | 28. Oct 2006 11:26:00 |
| _                            | spd               | logs\lastpermexplog_d.spd                                                                            | 23. Dec 2006 12:02:00 | 9. Dec 2006 12:02:00  | 25. Nov 2006 12:02:00 | 11. Nov 2006 12:02:00 | 28. Oct 2006 11:05:00 |
|                              | spd               | logs\lastpermexplog_c.spd                                                                            | 23. Dec 2006 12:01:00 | 9. Dec 2006 12:00:00  | 25. Nov 2006 12:01:00 | 11. Nov 2006 12:01:00 | 28. Oct 2006 11:02:00 |
|                              | bit               | modules\descript\stdfonts.txt                                                                        | 15. Jun 2006 08:59:00 |                       |                       |                       |                       |
| 5                            | txt               | cnf\licenseid.txt                                                                                    | 19. Oct 2005 11:39:00 |                       |                       |                       |                       |
| SEAL                         |                   |                                                                                                    |                       |                       |                       |                       | Vyžiadať Spāť         |
|                              |                   |                                                                                                    |                       |                       | 71                    | Trusted sites         | 100% *                |

Obrázok č. 8 Prehľad súborov prijatých na server CM z daného počítača

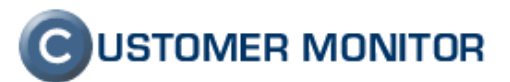

#### 1.4.2. Nesplnenie termínu Customer Desk požiadavky

Customer Desk pri nesplnení požadovaného termínu riešenia požiadavky pošle upozornenie o nesplnení termínu a v poruchách sa objaví informácia o nesplnenom termíne. Úroveň poruchy bude eskalovať v čase tak, ako je to pri iných poruchách.

| 🖉 CM - Peter Nem               | čok - V                                                                      | /indows            | nternet Ex | plorer                               |            |                                                       |                 |                          | _ P    |  |  |
|--------------------------------|------------------------------------------------------------------------------|--------------------|------------|--------------------------------------|------------|-------------------------------------------------------|-----------------|--------------------------|--------|--|--|
| 🕒 🗸 🖉 he                       | ps://cm                                                                      | .seal.sk/ind       | ex2.php    |                                      |            |                                                       | 👻 🔒 🐓 🗙         | Google                   | P      |  |  |
| 😭 🏟 😁 🖉                        | • 🔊 • 🖶 • 🔂 <u>P</u> age •                                                   | ) T <u>o</u> ols • |            |                                      |            |                                                       |                 |                          |        |  |  |
|                                |                                                                              |                    |            |                                      |            |                                                       |                 |                          |        |  |  |
|                                | Nastavenia Prehliadanie a Vyhodnotenie Customer Desk Pomoc 2017 aupport 👩 Te |                    |            |                                      |            |                                                       |                 |                          |        |  |  |
| UPOZORNENIA<br>Poruchy         |                                                                              |                    |            |                                      |            |                                                       |                 |                          |        |  |  |
| História porúch                | Spo                                                                          | ločnosť 🖇          | eal        | Počítač Používa                      | teľ Te     | chnik Typ H                                           | 'adat'          |                          |        |  |  |
| ZOBRAZENIA                     | Cue                                                                          | tomer Desk         | poruchy    | Nesplnené požiadavky                 | V Úr       | oveň Akákoľvek chyba 💌 a závažnejšia 🗹                |                 |                          |        |  |  |
| Zóny<br>Počítače               | Zo                                                                           | znam po            | ruchovýci  | stavov [ zobrazené 4 položky ]       |            |                                                       |                 | Potvrdiť označené poruch | ny     |  |  |
| Zmeny na<br>počítači           | x                                                                            | Id                 | Úroveň     | Popis poruchy                        |            | Názov<br>požiadavky                                   | Riešiteľ        | Spoločnosť               |        |  |  |
| MANAŽERSKÉ                     |                                                                              | 257930             | •          | C-Desk - nesplnené požiadavky        | 15.11.2006 | [1619] test                                           | Miroslav Jombík | SEAL IT Services, s.r.o. | Detail |  |  |
| INFORMÁCIE                     |                                                                              | 254854             | •          | <u>C-Desk - nesplnené požiadavky</u> | 02.11.2006 | [1556] Testovacia 123                                 | Miroslav Jombík | SEAL IT Services, s.r.o. | Detail |  |  |
| Reporty                        |                                                                              | 231665             | •          | C-Desk - nesplnené požiadavky        | 20.07.2006 | [171] Pre testovanie noviniek v CDesku - logo spravcu | Technician 1    | SEAL IT Services, s.r.o. | Detail |  |  |
| Prenesené dáta<br>cez Internet |                                                                              | 231666             | •          | <u>C-Desk - nesplnené požiadavky</u> | 30.06.2006 | [722] Test urgentnej požiadavky !                     | Technician 1    | SEAL IT Services, s.r.o. | Detail |  |  |

Obrázok č. 9 Nesplnenie termínu požiadavky Customer Desk

| Poruchy                                                                                                    |                                                                                                    |                                                                                                    |                                                                                          |                                                              | 0    |
|----------------------------------------------------------------------------------------------------|----------------------------------------------------------------------------------------------------|----------------------------------------------------------------------------------------------------|------------------------------------------------------------------------------------------|--------------------------------------------------------------|------|
| oločnosť seal P                                                                                                    | očítač Použí                                                                                                    | ivateľ Technik                                                                                           | Тур                                                                                      | v                                                            | 15   |
| stomer Desk poruchy 💌 🚺                                                                                                    | Vespinené požiadavky                                                                                                    | ✓ Úroveň                                                                                                 | Akákoľvek chyba 💌 a                                                                      | závažnejšia 🗹                                                | 12   |
| formácie o spoločnosti                                                                                                    |                                                                                                    |                                                                                                    |                                                                                          |                                                              | Spāť |
| poločnosť                                                                                                    | SEAL IT Services, s                                                                                                    | .r.o.                                                                                                    |                                                                                          |                                                              |      |
| formácie o poruche                                                                                                    |                                                                                                    |                                                                                                    |                                                                                          |                                                              |      |
| orucha                                                                                                    | C-Desk - nesplae                                                                                                    | né požiadavky                                                                                            |                                                                                          |                                                              |      |
| ešiteľ                                                                                                    | Miroslay Jombík                                                                                                    |                                                                                                    |                                                                                          |                                                              |      |
| roveň poruchy                                                                                                    | Technický kritický a                                                                                                    | larm                                                                                                    |                                                                                          |                                                              |      |
| J poruchy                                                                                                    | 257930                                                                                                    |                                                                                                    |                                                                                          |                                                              |      |
| aznamenaná v CM                                                                                                    | 25. Nov 2006 00:01                                                                                                    | :37                                                                                                    |                                                                                          |                                                              |      |
| yhodnotená hodnota                                                                                                    | 15. Nov 2006 00:00                                                                                                    | :00                                                                                                    |                                                                                          |                                                              |      |
| eferenčná hodnota úrovne<br>oruchy                                                                                                    | [1619] test                                                                                                    |                                                                                                    |                                                                                          |                                                              |      |
| etail                                                                                                    | [1619] test (Id: 171                                                                                                    | .2)                                                                                                    |                                                                                          |                                                              |      |
| fčína poruchy:<br>rucha vznikne, ak je pre sp<br>i vyhodnocovani sa rozličuju<br>Požiadavky, ktoré majú za<br>Požiadavky, ktoré nemajú :<br>dstránenie poruchy:<br>slňte zadanú požiadavku a n<br>stória poruchy | ioločnosť dlho nastavená j<br>ú dva druhy požiadaviek:<br>daný dátum splnenia, sa v<br>zadaný dátum splnenia, s<br>nastavte ju v C-Desku akt | sožiadavka, ktorá nie je uko<br>vyhodnocujú podľa uplynutéľ<br>a vyhodnocujú podľa uplynu<br>s ukončenú. | nčené. Požiadavky sa nachá<br>no počtu dní od tohto dátum<br>tého počtu dní od dátumu za | dzajú v časti C-Desk / Požiadavky.<br>J<br>Idania do C-Desku |      |
| Zaznamenané v CM                                                                                                    | Úroveň                                                                                                    | Vyhodnotená hodnota                                                                                      | Referenčná hodnota<br>úrovne poruchy                                                     | Detail poruch                                                | /    |
| 25. Nov 2006 00:01:37                                                                                                    | Technický kritický alarm                                                                                                    | 15.11.2006                                                                                               | [1619] test                                                                              | [1619] test (Id: 17                                          | 12)  |
|                                                                                                    |                                                                                                    |                                                                                                    |                                                                                          |                                                              |      |

Obrázok č. 10 Informácie o nesplnenej požiadavke

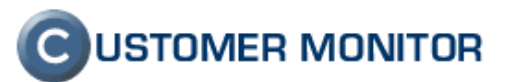

## 1.5. Zobrazovanie aktuálne prihláseného používateľa

Bol odstránený problém, kedy namiesto informácií o aktuálne prihlásenom používateľovi zobrazoval systém používateľa NT AUTHORITY/SYSTEM.

## 1.6. Nastavenie C-Monitora na počítači

Zmeny v nastaveniach klientskeho softvéru je možné vykonať buď priamo na klientskom počítači alebo cez server CM. Na serveri CM je teraz možné meniť rozšírené nastavenia na viacerých počítačoch naraz. Ide napríklad o nastavenie názvu spoločnosti, nastavenia Proxy serverov, POP3 či SMTP pre komunikácie a ďalších.

| 🖉 CM - Peter Nem                                     | © CM - Peter Nemčok - Windows Internet Explorer |                 |                   |                           |                    |           |                    |                        |                   |                      |             |  |  |
|------------------------------------------------------|-------------------------------------------------|-----------------|-------------------|---------------------------|--------------------|-----------|--------------------|------------------------|-------------------|----------------------|-------------|--|--|
| 💽 🗸 🖉 ht                                             | tps://cm.s                                      | eal.sk/inde     | ex2.php           |                           |                    |           |                    | *                      | <b></b>           | Google               | <b>P</b> •  |  |  |
| 🚖 🏟 🌈см-р                                            | 🗿 🔹 🔝 👘 🖶 🖬 🖬 Pag                               | e 🕶 🎯 Tools 👻 🂙 |                   |                           |                    |           |                    |                        |                   |                      |             |  |  |
| 0                                                    |                                                 | Сизтом          | ER MONITOR        |                           |                    |           |                    |                        |                   |                      |             |  |  |
|                                                      | Nasta                                           | venia P         | rehliadanie       | a Vyhodnotenie            | Customer Desk Po   |           | ® ∾т               | Rsupport               | 0                 | Správca : Peter Nemč | ok Odhlásiť |  |  |
| HLAVNÉ MENU<br>Zákaznici 🕃 Nastavenie CM na počítači |                                                 |                 |                   |                           |                    |           |                    |                        |                   |                      |             |  |  |
| Počítače                                             | Spol                                            | očnosť te       | estik             | Počítač                   | Osoba              | н         | 'adat'             |                        |                   |                      |             |  |  |
| Sieť a evidencia<br>zariadení                        | Zoz                                             | nam po          | čítačov [ zob     | razené <b>2</b> položky z | celkového počtu 11 | čtu 11 ]  |                    |                        |                   | Editovať označené    |             |  |  |
| Nastavenia C-<br>Monitora na<br>počítači             | ×                                               | Id              | CM-ID<br>počítača | Meno počítača<br>v sieti  | Spoločnosť         | Osoba     | Email              | Platnosť<br>nastavenia | Aktuálne<br>na PC |                      |             |  |  |
| Licencie                                             |                                                 | 2215            | TIKPC02           | DZEJMA                    | Testik s.r.o.      | pohyblivé | test@<br>inmail.sk | 31.03.2007             | Áno               | Editovať             |             |  |  |
| POUŽÍVATELIA<br>Môi profil                           |                                                 | 2158            | TIKPC01           | Harkas                    | Testik s.r.o.      | tester    | test@<br>inmail.sk | 31.03.2007             | Áno               | Editovať             |             |  |  |
| Technici                                             | $ \frown $                                      | )               |                   |                           |                    |           |                    |                        |                   |                      |             |  |  |
| Kontá<br>používateľov<br>zákazníka                   |                                                 |                 |                   |                           |                    |           |                    |                        |                   |                      |             |  |  |
|                                                      |                                                 |                 |                   |                           |                    |           |                    |                        |                   | Trusted sites        | 🔍 100% 🔹 🚊  |  |  |

Obrázok č. 11 Voľba počítačov pre zmenu nastavení

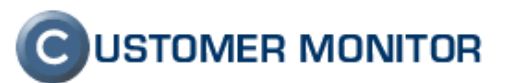

## 1.7. Zoznam počítačov pre aktualizáciu

Pre potreby aktualizácie či už samotného C-Monitora, menších inštalácii či updatov iného softvéru, importu do registrov a pod. bola doplnená možnosť vytvoriť si zoznam počítačov priamo zo záložky *Prehliadanie a Vyhodnotenie -> Zóny*. S použitím rozšíreného vyhľadávania je možné vytvoriť si požadovaný zoznam počítačov podľa akéhokoľvek kritéria.

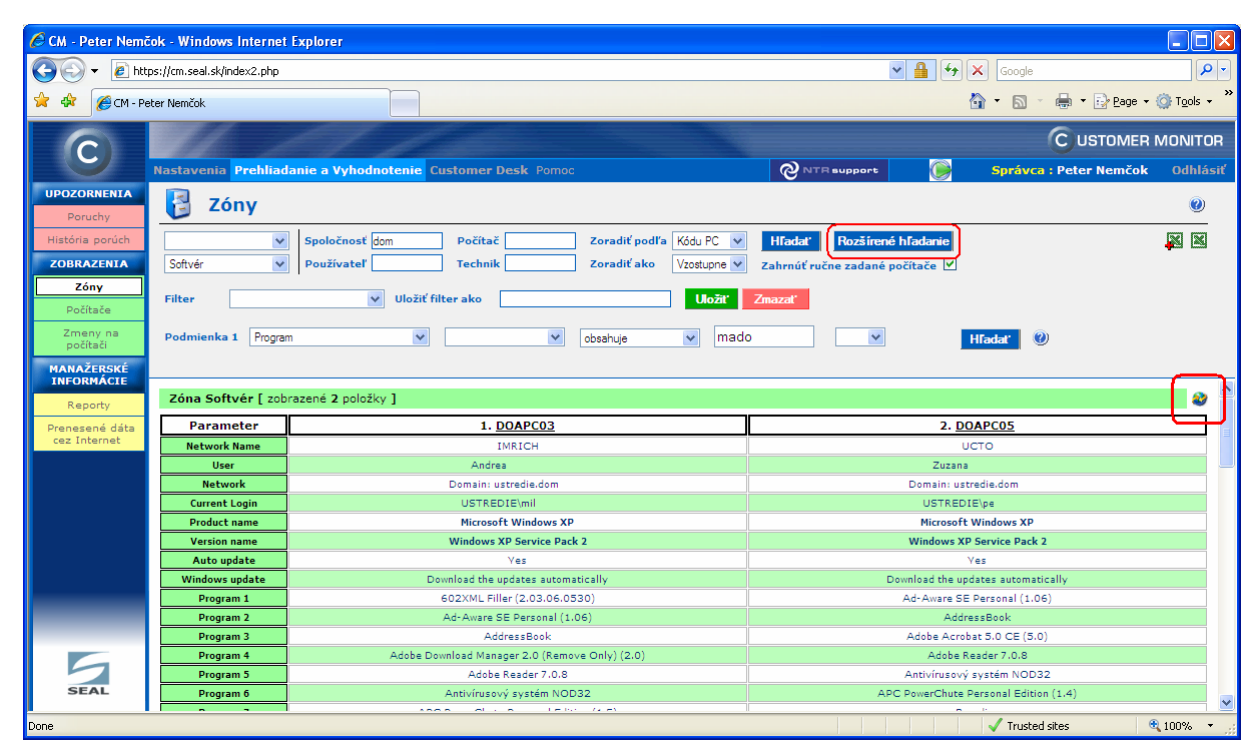

Obrázok č. 12 Vyhľadanie počítačov pre vytvorenie zoznamu k aktualizácii

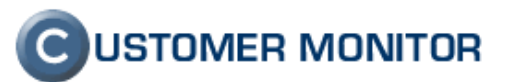

## 1.8. Rozšírenie informácií v reportoch

V reporte *Prehľad funkčnosti počítačov* bola pridaná poznámka k jednotlivým počítačom a súhrnná tabuľka upresňujúca počty počítačov podľa ich typu a funkčnosti.

| Customer Monitor Frame - Windows Internet Explorer                                                    |   |              |         |                     |                                 |              |               |          |  |  |  |  |
|----------------------------------------------------------------------------------------------------|---|--------------|---------|---------------------|---------------------------------|--------------|---------------|----------|--|--|--|--|
| 🚱 🗣 🖉 https://cm.seal.sk/export.php?module=reports&action=pc_lie 🔽 🔒 😚 🗙 Google                       |   |              |         |                     |                                 |              |               |          |  |  |  |  |
| 😭 🏟 💋 Customer Monitor Frame                                                                          |   |              |         |                     |                                 |              |               |          |  |  |  |  |
| SEAL Prehľad funkčnosti počítačov :<br>Testik s.r.o.<br>Testová 1. 11.111 Tester, Slovenská republika |   |              |         |                     |                                 |              |               |          |  |  |  |  |
|                                                                                                    |   |              |         | ,<br>Aktuálne stavy | ,<br>počítačov                  |              |               |          |  |  |  |  |
|                                                                                                    | # | Meno v sieti | CM-ID   | Používateľ          | Posledná<br>komunikácia<br>s CM | Stav         | Poznámka      |          |  |  |  |  |
|                                                                                                    | 1 | DZEJMA       | TIKPC02 | pohyblivé           |                                 | Nefunkčný    |               |          |  |  |  |  |
|                                                                                                    | 2 | Harkas       | TIKPC01 | tester              | 03.01.2007                      | ОК           |               |          |  |  |  |  |
| Výsledok                                                                                              |   |              |         |                     |                                 |              |               |          |  |  |  |  |
|                                                                                                    |   |              | ок      | Nefunkčný           | Rezervný                        | Nespoľahlivý | Spolu         |          |  |  |  |  |
|                                                                                                    |   | Desktop      | 1       | 1                   | 0                               | 0            | 2             |          |  |  |  |  |
|                                                                                                    |   | Notebook     | 0       | 0                   | 0                               | 0            | 0             |          |  |  |  |  |
|                                                                                                    |   | Server       | 0       | 0                   | 0                               | 0            | 0             |          |  |  |  |  |
| l                                                                                                    |   | Spolu        | 1       | 1                   | 0                               | 0            | 2             |          |  |  |  |  |
|                                                                                                    |   |              |         |                     |                                 | 1.           | untrad attack | <b>~</b> |  |  |  |  |
| v irusted sites v 100% v                                                                              |   |              |         |                     |                                 |              |               |          |  |  |  |  |

Obrázok č. 13 Ukážka reportu "Prehľad funkčnosti počítačov"

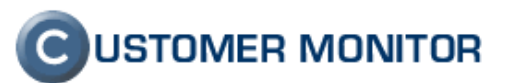

#### 1.9. Rozšírenie monitorovaných parametrov

V zóne *Emailové nastavenia* pribudol údaj o predvolenom poštovom priečinku (*New Email Storage*), Exchange serveri (*Profile unresolved server*), zapnutom Cache móde (*Cache Mode*), Povolenie posielania o prečítaní, doručení (*Request delivery receipt, Request read receipt, Receipt response*). V zóne *OS Aktualizácia* a v zóne *OS & Office Info* pribudli informácie o nastavení služby Windows server update services (WSUS).

V zóne OS & Office Info pribudli informácie o nastavení úrovne zabezpečenia makier.

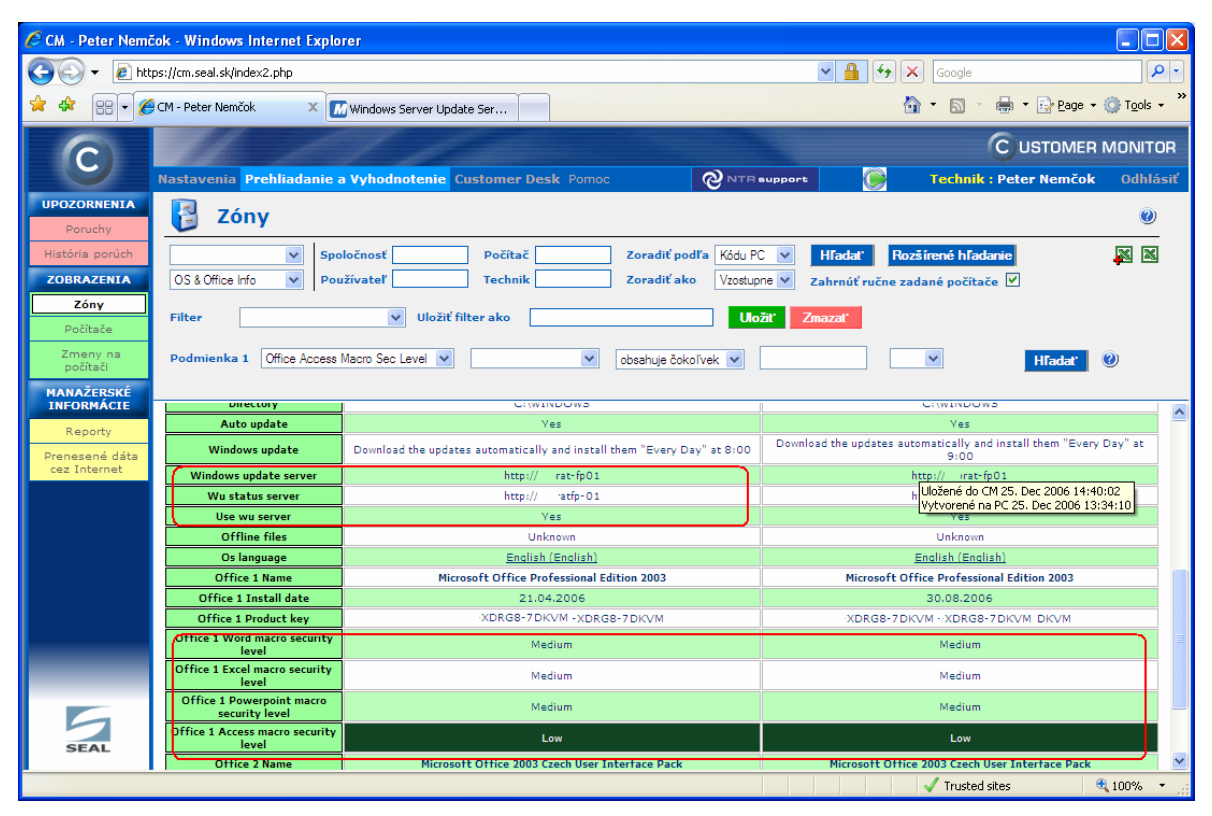

Obrázok č. 14 Prehľad nastavení WSUS a bezpečnosti makier

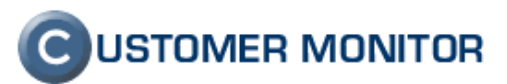

## 1.10. Notifikačné e-maily

Znenie notifikačných e-mailov bolo aktualizované a doplnené o priamy link na zobrazenie histórie zóny danej poruchy.

Pre zjednodušuje potvrdenia chyby sa pri chybných SMART parametroch disku uvádza v notifikačnom maile aj odkaz priamo na detail chyby.

| 🔟 SMHNB16 - SMART NTB : Disk - SMART parametre, Varovanie - Správa (HTML) (Iba na č 🔲 🗖 🗙                                                                                                    |  |  |  |  |  |  |  |  |
|----------------------------------------------------------------------------------------------------|--|--|--|--|--|--|--|--|
| Súbor Úpravy Zobraziť Vložiť Formát Nástroje Akcie Pomocník                                                                                                    |  |  |  |  |  |  |  |  |
| 🔀 Odpovedať   🉈 Odpovedať všetkým   🙈 Poslať ďalej   🚑 🐚   🔻   🍅   🎦 🗙   🔺 - 🔹 A*   🔩   @ 📘                                                                                                    |  |  |  |  |  |  |  |  |
| Add Email 🙆 Add Case                                                                                                    |  |  |  |  |  |  |  |  |
| Od: Customer Monikor [cm@customermonikor.net] Odoslané: st 27. 12. 2006 9:06<br>Komu Varovanie @seal.sk<br>Kópia:<br>Predmet: SMHNB16 - SMARTI-NTR : Disk - SMART narametre. Varovanie                                                                                                    |  |  |  |  |  |  |  |  |
|                                                                                                    |  |  |  |  |  |  |  |  |
|                                                                                                    |  |  |  |  |  |  |  |  |
| Dobrý deň,                                                                                                    |  |  |  |  |  |  |  |  |
| na počítač SMHNB16 - SMART-NTB, ktorý používa p. Raw je chybný SMART parameter.<br>Parameter a fyzický disk je : <b>Current Pending Sector Count - Drive 0 (Size: 37.0 GB, Model: ST94019A, Serial: ST94019A).</b><br>Príčinou poruchy je: Hodnota Raw je rôzna od nuly (4) od 26. Dec 2006 12:52:30 |  |  |  |  |  |  |  |  |
| Zobraziť históriu zóny s ďaľšími informáciami                                                                                                    |  |  |  |  |  |  |  |  |
| Technik(ci) SEAL IT Services 0975917591 testovanik@seal.sk, zebezpečia otestovanie disku programom od výrobcu, <u>v detaile chyby</u> uvedú výsledok testu a v prípade potreby zaistia jeho výmenu.                                                                                                  |  |  |  |  |  |  |  |  |
| Váš CUSTOMER MONITOR<br>SEAL IT Services                                                                                                    |  |  |  |  |  |  |  |  |
| SEAL IT SERVICES                                                                                                    |  |  |  |  |  |  |  |  |
|                                                                                                    |  |  |  |  |  |  |  |  |

Obrázok č. 15 Ukážka notifikačného mailu s popisom poruchy

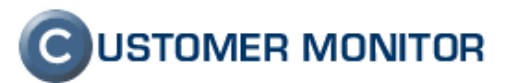

## 2. Klientsky softvér C-Monitor

#### 2.1. Watches

Klientsky softvér C-monitor zbiera informácie z klientskeho počítača, ktoré sa spracúvajú a vyhodnocujú až na serveri CM. Nakoľko niektoré služby či procesy je potrebné monitorovať v reálnom čase, bola do klientskeho softvéru pridaná funkcia Watches.

lde o funkciu, ktorá dokáže sledovať nastavené parametre (podmienky) a pri porušení zadefinovanej podmienky sa vykoná nastavená akcia (odoslanie mailu, zápis do súboru, spustenie príkazu, spustenie alebo zastavenie služby a pod.).

Príklady použitia: sledovanie voľného miesta na disku v reálnom čase, znovu spustenie služby (procesu) po jej zastavení, sledovanie dostupnosti sieťového prostriedku, sledovanie veľkosti daného súboru a iné.

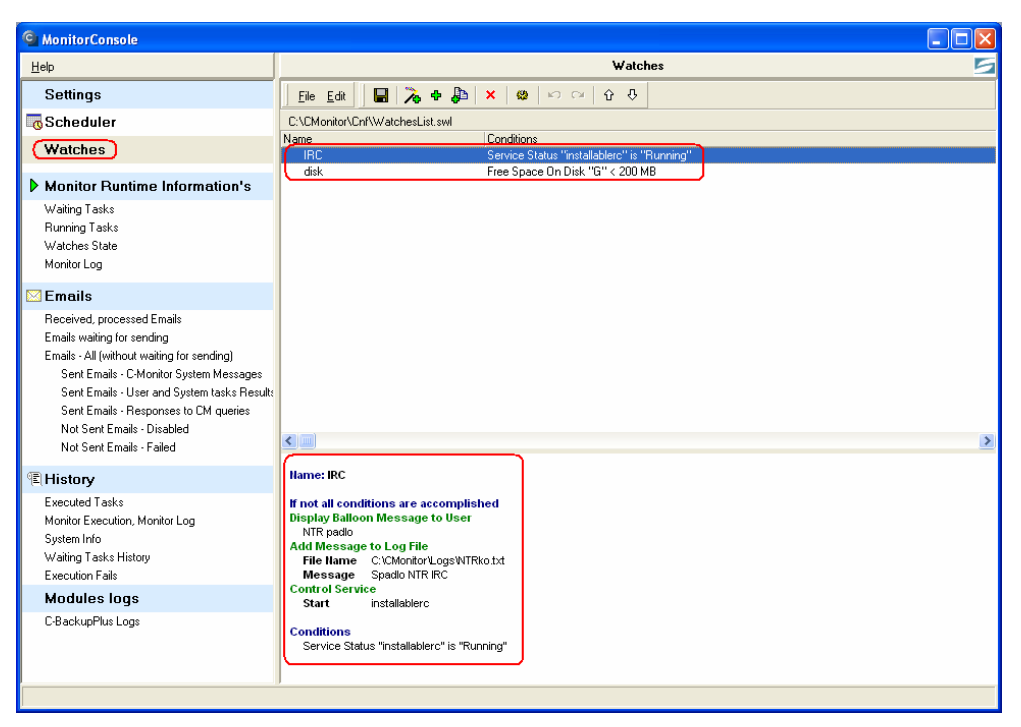

Obrázok č. 16 Prehľad nastavených Watches

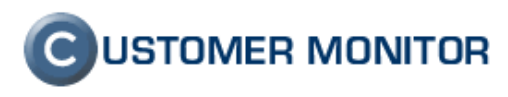

#### 2.1.1. Nastavenie Watches

Watches nastavíte kliknutím na ikonku *Add New Watch* (+) v menu C-MonitorComsole. Otvorí sa Vám nové okno s nastaveniami novej úlohy, kde si nastavíte parametre novej úlohy. Na záložke *Conditions* si nastavíte, ktorý parameter a akú jeho hodnotu chcete sledovať.

| New Watch                                                             |                                   |                |          |  |  |  |  |
|-----------------------------------------------------------------------|-----------------------------------|----------------|----------|--|--|--|--|
| General E-M                                                           | ail Conditions                    |                |          |  |  |  |  |
| Name (Des<br>Watch no. 1                                              | cription)                         |                |          |  |  |  |  |
| 🔽 Enabled                                                             | I                                 |                |          |  |  |  |  |
| lf not all co                                                         | nditions are accomplished more th | an 0           | Sec 💌    |  |  |  |  |
| 🔲 Send E-M                                                            | ail to Customer Monitor           |                |          |  |  |  |  |
| ☑ Send E-Mail to custom E-Mail Addresses (by settings on tab E-Mail)  |                                   |                |          |  |  |  |  |
| 🔽 Display                                                             | Message to User                   | 🗸 Use Balloons |          |  |  |  |  |
| Spadla sluzb                                                          | а                                 |                |          |  |  |  |  |
| 🔽 Add Me                                                              | ssage to Log File                 |                |          |  |  |  |  |
| File Name:                                                            |                                   |                | <b>2</b> |  |  |  |  |
| Message:                                                              |                                   |                |          |  |  |  |  |
| 🔲 Add Mess                                                            | age to EventLog                   |                |          |  |  |  |  |
| Execute                                                               | Command Line 🔹                    |                |          |  |  |  |  |
| ,                                                                     | _                                 |                |          |  |  |  |  |
|                                                                       |                                   |                |          |  |  |  |  |
|                                                                       |                                   |                |          |  |  |  |  |
| Note: Watches are active from 5 min after the operating system start. |                                   |                |          |  |  |  |  |
|                                                                       |                                   | OK             | Cancel   |  |  |  |  |
|                                                                       |                                   |                |          |  |  |  |  |

Obrázok č. 17 Nastavenie novej úlohy vo Watches

### 2.2. Podpora spúšťania a zastavenia služieb

Pomocou naplánovanej úlohy alebo s použitím Watches je možné spustiť alebo zastaviť požadovanú službu. Pri nastavovaní úlohy je možné použiť aj command line parametre.

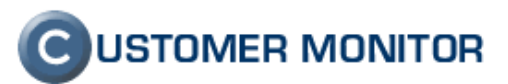

#### 2.3. Rozšírené sledovanie zaťaženia počítača

V C-MonitorConsole boli doplnené rozšírené informácie o využití systémových prostriedkov. Tieto informácie Vám môžu pomôcť nájsť proces, ktorý neprimerane zaťažuje počítač.

| C MonitorConsole                                                                                                    |                                                                                                    |                                 |  |  |  |  |  |  |  |  |
|----------------------------------------------------------------------------------------------------|----------------------------------------------------------------------------------------------------|---------------------------------|--|--|--|--|--|--|--|--|
| Help                                                                                                    | System Info                                                                                                    | 5                               |  |  |  |  |  |  |  |  |
| Settings                                                                                                    | 🔹 🖬 🛍 👫 👫 Filter                                                                                                    |                                 |  |  |  |  |  |  |  |  |
| GScheduler<br>Watches                                                                                                    | Dato Time ▼ Description Dato Time ▼ Description 2007.01.05 1654.06.031 System Into 2007.01.05 1655.36.263 System Into 2007.01.05 1655.36.033 System Into                                                                                                    | <                               |  |  |  |  |  |  |  |  |
| Monitor Runtime Information's                                                                                                    | [1574/11764] 5.1.2007 16:53:06. Compressed. (1864 Bytes / 7105 Bytes). System Info                                                                                                    |                                 |  |  |  |  |  |  |  |  |
| Waiting Tasks<br>Running Tasks<br>Watches State<br>MonitorLog                                                                                                    | Summary Text   TextSeies  <br>System Info<br>Monitor Te Dumping                                                                                                    | <b>^</b>                        |  |  |  |  |  |  |  |  |
| ⊠ Emails                                                                                                    | None Recruition Threads                                                                                                    |                                 |  |  |  |  |  |  |  |  |
| Received, prozested Emails<br>Emails - Walling for sending<br>Emails - All (whout walling for sending)<br>Sent Emails - C-Montor System Messages<br>Sent Emails - User and System Latck Result<br>Sent Emails - Responses to CM queries<br>Not Sent Emails - Stabed<br>Not Sent Emails - Failed | SystemLoad: 7%<br>MascryThysTotal: 515244 kB<br>MascryThysTotal: 515244 kB<br>MeacyThysTotad: 391424 kB<br>PageFiletotal: 125152 kB<br>PageFiletotal: 126525 kB<br>(Kunning Processes:                                                                                                    |                                 |  |  |  |  |  |  |  |  |
| THistory                                                                                                    | CPU, CPU Time, Memory Usage, Memory Usage Peak, Session, Read+Write MB, (Read+Write MB change), EXE name, Priority                                                                                                    | , P                             |  |  |  |  |  |  |  |  |
| Executed Taks<br>Monitor Execution, Monitor Log<br>System Info<br>Wating Tasks History<br>Execution Fails<br>Modules Logs<br>C-BackupPlus Logs                                                                                                    | b       0:00:02       2:0       0:00:02       17 HB = 80       17 HB = 80       10 HB = 80       10 HB = | ess<br>.⊃C<br>ess⊻<br>ess⊻<br>≥ |  |  |  |  |  |  |  |  |
|                                                                                                    |                                                                                                    |                                 |  |  |  |  |  |  |  |  |

Obrázok č. 18 Nastavenie novej úlohy vo Watches

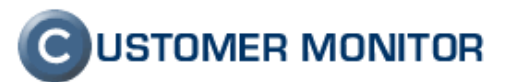

## 2.4. Vynútené spustenie úlohy v C-MonitorConsole

C-MonitorConsole Vám teraz umožňuje okamžité (vynútené) spustenie úlohy zaradenej do Waiting Tasks. Systém Vás automaticky upozorní na nesplnenie nastavenej podmienky pre spustenie danej úlohy a vyzve Vás na potvrdenie alebo zrušenie Vašej voľby.

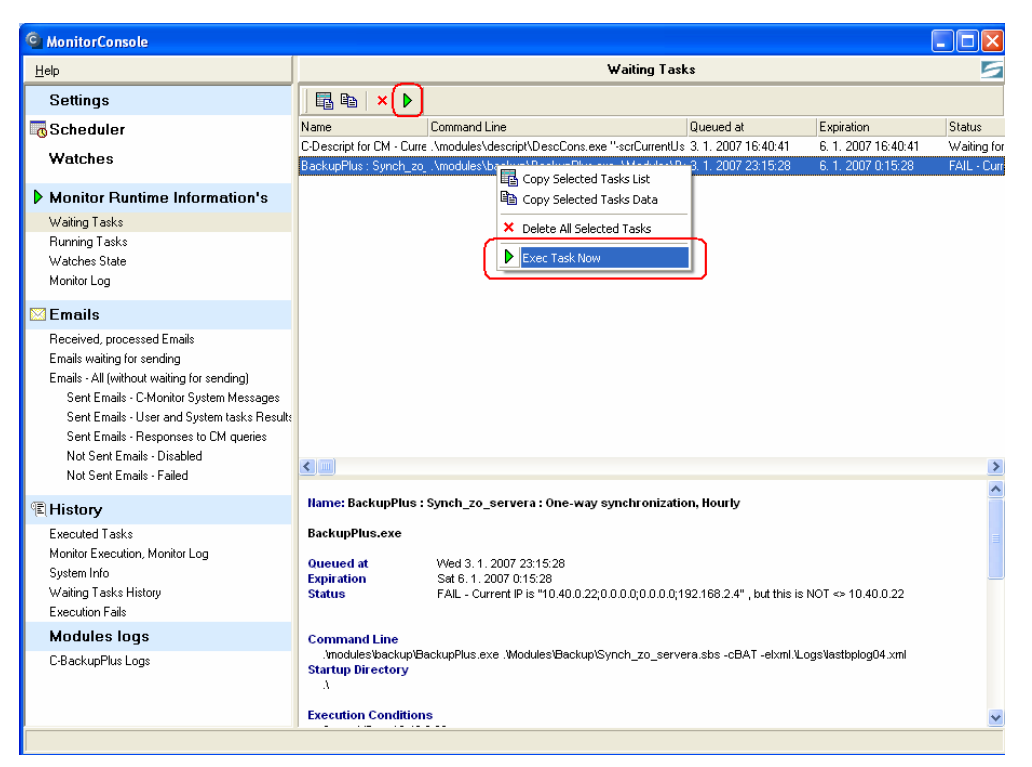

Obrázok č. 19 Vynútené spustenie úlohy v C-MonitorConsole

### 2.5. Informácia o stave úlohy

V C-MonitorConsole --> History --> Executed Tasks bola doplnená informácia o úspešnom, či neúspešnom vykonaní danej úlohy.

# 2.6. Sledovanie externých programov– prírastkové prevzatie logov

Pri potrebe monitorovania programu, ktorý nie je súčasťou balíka C-Monitor (externý program) sa môže využiť posielanie logu daného programu. Nakoľko tieto log súbory zvyknú bývať v jednom súbore s prírastkami a keďže server CM by mal problém vyhodnotiť len vybrané údaje, bola implementovaná funkcia prírastkového posielania logu externého programu. Znamená to, že sa neposiela celý log súbor ale iba tá jeho časť, ktorá bola pridaná posledným vykonaním akcie externého programu.

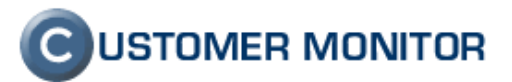

## 2.7. Prehliadanie Backup logov

Do C-MonitorConsole boli pridané logy z nastavených zálohovaní. Takto sú dostupné všetky potrebné informácie priamo z C-MonitorConsole.

## 2.8. Rýchlejšia odozva menu C-monitora

Pri kliknutí pravým tlačítkom myši na ikonku C v tray ste niekedy mohli zaregistrovať dlhú odozvu na zobrazenie menu. Odozva pri kliknutí na ikonku C (vstup do menu) bola zlepšená.

### 2.9. Zjednodušenie inštalácie klientskeho softvéru

Počet krokov potrených k inštalácii klientskeho softvéru bol čiastočne zredukovaný. Pri inštalácii v režime služby sa automaticky nastavia úlohy nevyhnutné pre zber a posielanie informácií z monitorovaného počítača (*Descript for CM*), takže už nie je potrebné vytvárať tieto úlohy manuálne.

## 2.10. Rozšírenie zobrazenia používateľského mena o doménu

Používateľské meno sa zaznamenáva a zobrazuje na serveri CM (položka *Current login*) v rozšírenej forme *nazov\_domeny/prihlasovacie\_meno*, prípadne *meno\_pocitaca/prihlasovacie\_meno*. Doteraz bolo zobrazované len prihlasovacie meno používateľa. Položku aktuálne prihláseného používateľa nájdete vo všetkých zónach, pri vytváraní reportov (*Zoznam PC*) ako aj pri Easyclick požiadavkách.

### 2.11. Priame prihlásenie technika na server CM

Pre zjednodušenie prihlasovanie technika na server CM bola pridaná funkcia priameho prihlásenia z C-monitora. Pri nainštalovanej technickej licencie klientského softvéru sa pri dvojkliku na ikonku C v tray menu otvorí internetový prehliadač a automaticky prihlási daného technika na server CM. Rovnako je možné túto voľbu vybrať v menu C-monitora.

Pozn: Pri klientskej licencii sa pri dvojkliku na ikonku C zobrazí zadanie novej Easyclick požiadavky.

Pre využitie tejto funkcie je potrebné na serveri CM nastaviť prihlasovacie meno do Windows, pod ktorým sa tento technik prihlasuje na svoj počítač. Toto nastavenie je potrebné z bezpečnostných dôvodov, aby sa ostatní používatelia technikovho počítača nemali túto funkciu aktívnu.

Scheduler – Plánovač bol v menu premenovaný na Scheduler – Monitor Console.

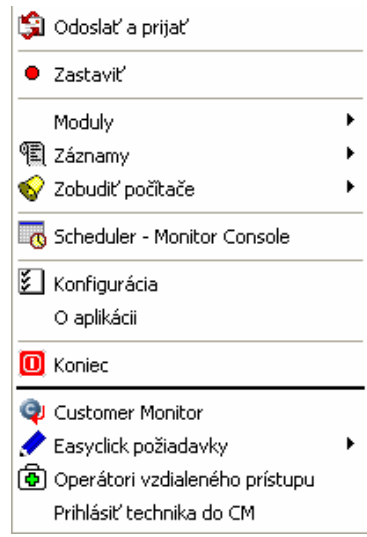

## **C**USTOMER MONITOR

Nové funkcie a zlepšenia k verzii C-Monitora 2.0.0.287 a CUSTOMER MONITOR-a k 8.1.2007

## 3. Pripravujeme pre rok 2007:

- Podpora grafického zobrazenia topológie siete
- Registrácia vopred dohodnutých pravidelne vykonávaných úloh v Customer Desk (Predpísané úlohy)
- Vzdialená inštalácia menších programov a vzdialené nastavovanie počítačov obdobne ako pri Group Policies v Active Directory
- Možnosť stiahnuť vzdialene image pevného disku
- Automatické zálohovanie zmeneného súboru okamžite po jeho zmene a jeho obnova do určeného okamžiku
- Česká jazyková verzia Servera CM
- Automatická aktualizácia C-Monitora

A mnoho ďalších funkcií a zlepšení, ktoré môžu vzniknúť aj na základe Vašich návrhov

Najnovšiu verziu klientského softvéru nájdete na http://www.customermonitor.eu/download.htm

Na vaše reakcie a podnety sa teší vývojový tím produktu CUSTOMER MONITOR.